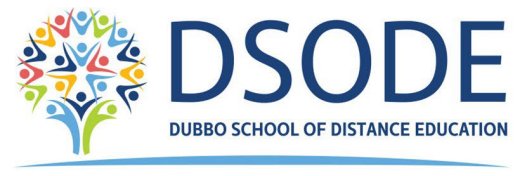

Quality Learning for our future

# **Guide to the School Supervisor Portal**

The DEMS School Portal is the gateway for supervising students studying via Distance Education. The Portal allows for the sharing of various information, including student engagement and communications in the course, as well as attendance monitoring. We hope you find the Portal to be a useful tool, which assists you in your important and much appreciated role of supervisor. Please follow the steps below to access your school's DEMS School Portal.

## 1. Accessing the Portal

Follow the steps to access and navigate the Portal. We recommend the use of the Google Chrome browser.

1. Go to the Distance Education Management System (DEMS) School Portal website: <u>https://dems.education/school/</u>

2. Enter your Portal **login details** provided in the email sent to you. Click the **Login** button to enter.

### 2. Changing your Password

1. Click on **My School** in the navigation menu and type a **Password** of your choice in the Password field.

- 2. Please edit any incorrect information about your school.
- 3. Select the current Year or the year you require data from.

4. It is of assistance to us if you add your current enrolment numbers, start of year numbers are sufficient.

|             | DEMS               |                                         |
|-------------|--------------------|-----------------------------------------|
|             |                    |                                         |
| My School   | Training Test Sc   | hool                                    |
| Supervisors | MY SCHOOL :        | [ Details ] School Agreements DEC Files |
|             | Name :             | Training Test School                    |
| Continuing  |                    |                                         |
|             | Address :          |                                         |
| Log Out     | City :             | Laurieton                               |
|             | State :            | NSW Postcode : 2443                     |
|             | Phone :            | 0200000000 Fax : 2000000001             |
|             | PO Address :       | Somewhere                               |
|             | City :             | Sometown                                |
|             | State :            | NSW Postcode : 2443                     |
|             |                    |                                         |
|             | Login :            | TrainingHS                              |
|             | Password :         | ·                                       |
|             | Email :            |                                         |
|             | Secondary Students | 0                                       |
|             |                    |                                         |
|             | Vear               | (2024 - ( Select Varian administrate )  |
|             | icai.              |                                         |
|             | Update My School   |                                         |
|             |                    |                                         |

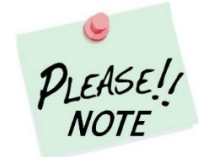

Your **school's password** will need to be known by all Distance Education supervisors at your school to access the Portal.

Please inform all supervisors at your school when the password is to be changed.

### 3. Supervisor Information

## 3.1 Adding a Supervisor

Training Test School 1. Click on Supervisors in the SUPERVISORS: Supervisor Agreements navigation menu. All supervisors for your school will appear. Click Add Supervisor. Training Test School SUPERVISORS : [ Details ] 2. Please complete the page from the Mr 🔻 Active Title : supervisor's details in full and click **Update** LastName : Supervisor. Gender: Male 🔻 Fax : Phone : Mobile Email : Position : Update Supervisor

### 3.2 Disabling a Supervisor

1. The list of supervisors should be those for the current year. If a supervisor is not continuing in the role, they need to be made inactive by selecting the **edit icon** adjacent to the teacher.

| My School   | Training Test School               |           |               | Year: 2024 + |  |  |  |
|-------------|------------------------------------|-----------|---------------|--------------|--|--|--|
| Supervisors | SUPERVISORS: Supervisor Agreements |           |               |              |  |  |  |
| Enrolments  | Add Supervisor                     |           |               |              |  |  |  |
| Continuing  | Found 1 Supervisors                |           |               |              |  |  |  |
|             | Name                               | Location  | Relation      |              |  |  |  |
| Log Out     | Supervisor, Test                   | Test Zone | HT of Testing | 2            |  |  |  |
|             |                                    |           |               |              |  |  |  |

2. Uncheck the Active checkbox then Update Supervisor

| My School   | Training Test School                         |  |  |  |  |  |  |  |
|-------------|----------------------------------------------|--|--|--|--|--|--|--|
| Supervisors | SUPERVISORS : [ Details ]                    |  |  |  |  |  |  |  |
| Enrolments  | Title : Mr 💌                                 |  |  |  |  |  |  |  |
| Continuing  | FirstName : Test                             |  |  |  |  |  |  |  |
|             | LastName : Supervisor                        |  |  |  |  |  |  |  |
| Log Out     | Gender : Male 💌                              |  |  |  |  |  |  |  |
|             | Phone : 60000000 Fax :                       |  |  |  |  |  |  |  |
|             | Email : test.supervisor@somethingorother.com |  |  |  |  |  |  |  |
|             | Position : HT of Testing                     |  |  |  |  |  |  |  |
|             | Location : Test Zone                         |  |  |  |  |  |  |  |
|             | Update Supervisor                            |  |  |  |  |  |  |  |

### 4. Student Enrolment Information

Click **Enrolments** in the navigation menu. A list of the students studying via Distance Education at your school will appear.

Current students will appear highlighted in **green** and students who have withdrawn will appear in **pink**.

| My School   | Training Test School                              |
|-------------|---------------------------------------------------|
| Supervisors | [ ACTIVE ENROLMENTS ] ONLINE APPLICATIONS REPORTS |
|             |                                                   |
| Continuing  | Search for Enrolments First Name : Last Name :    |
| Log Out     | NESA-ID : Grade : Select an Search                |
|             |                                                   |
|             |                                                   |
|             |                                                   |
|             |                                                   |

The Curriculum Report link on this page includes information for all subjects a student is studying via Distance Education.

|             |                                                                                        |         |         |                                             |             |           |                      | 26 MAR 2024 14:3   |  |
|-------------|----------------------------------------------------------------------------------------|---------|---------|---------------------------------------------|-------------|-----------|----------------------|--------------------|--|
| My School   | · · ·                                                                                  |         |         |                                             |             |           |                      | Year: 2024 v       |  |
| Supervisors | [ ACTIVE ENROLMENTS ] ONLINE APPLICATIONS REPORTS                                      |         |         |                                             |             |           |                      | 2024               |  |
| Enrolments  | A B C D E G H J K M N P R S T W                                                        |         |         |                                             |             |           |                      | In Quota: 20       |  |
| Continuing  | Search for Enrolments                                                                  |         |         |                                             |             |           |                      |                    |  |
| Log Out     | First Name :         Last Name :           NESA-ID :         Grade :         Select an |         |         |                                             |             |           |                      |                    |  |
|             | [ Recently Updated ] Found 46 Enrolments                                               |         |         |                                             |             |           |                      |                    |  |
|             | ERN Student                                                                            | NESA-ID | Grade   | DE School                                   | Updated     | Status    | Curriculum<br>Report | Student<br>Content |  |
|             |                                                                                        |         | Year 11 | NSW School of Languages                     | 13 OCT 2023 | Approved  | print                | view               |  |
|             |                                                                                        |         | Year 11 | NSW School of Languages                     | 23 FEB 2024 | Approved  | print                | view               |  |
|             |                                                                                        |         | Year 11 | NSW School of Languages                     | 21 MAR 2024 | Withdrawn | print                | view               |  |
|             |                                                                                        |         | Year 11 | Southern Cross School of Distance Education | 19 FEB 2024 | Approved  | print                | view               |  |
|             |                                                                                        |         | Year 11 | Southern Cross School of Distance Education | 19 MAR 2024 | Approved  | print                | view               |  |
|             |                                                                                        |         | Year 11 | Southern Cross School of Distance Education | 7 FEB 2024  | Approved  | print                | view               |  |
|             |                                                                                        |         | Year 12 | Southern Cross School of Distance Education | 9 MAY 2023  | Approved  | print                | view               |  |
|             |                                                                                        |         | Year 11 | Southern Cross School of Distance Education | 19 FEB 2024 | Withdrawn | print                | view               |  |
|             |                                                                                        |         | Year 11 | Dubbo School of Distance Education          | 5 FEB 2024  | Approved  | print                | view               |  |
|             |                                                                                        |         | Year 11 | Dubbo School of Distance Education          | 2 FEB 2024  | Approved  | print                | view               |  |
|             |                                                                                        |         | Year 11 | Dubbo School of Distance Education          | 5 FEB 2024  | Approved  | print                | view               |  |
|             |                                                                                        |         | Year 11 | Dubbo School of Distance Education          | 5 FEB 2024  | Approved  | print                | view               |  |

Student Content will direct you to Classes in the navigation menu.

|             |                                                  |           |         |                                             |             |           |                      | 26 MAR 2024 14:3   |  |
|-------------|--------------------------------------------------|-----------|---------|---------------------------------------------|-------------|-----------|----------------------|--------------------|--|
| My School   |                                                  |           |         |                                             |             |           |                      | Year: 2024 +       |  |
| Supervisors | [ACTIVE ENROLMENTS ] ONLINE APPLICATIONS REPORTS |           |         |                                             |             |           |                      | 2024               |  |
| Enrolments  | ABCDEGHJKMNPRSTW InQ                             |           |         |                                             |             |           |                      |                    |  |
| Continuing  | Search for Enrolments First Name :               |           |         |                                             |             |           |                      |                    |  |
|             | [Recently Updated ] Found 46 Enrolments          |           |         |                                             |             |           |                      |                    |  |
|             | ERN Student                                      | NESA-ID 0 | Grade   | DE School                                   | Updated     | Status    | Curriculum<br>Report | Student<br>Content |  |
|             |                                                  | 1         | Year 11 | NSW School of Languages                     | 13 OCT 2023 | Approved  | print                | view               |  |
|             |                                                  | ,         | Year 11 | NSW School of Languages                     | 23 FEB 2024 | Approved  | print                | view               |  |
|             |                                                  |           | Year 11 | NSW School of Languages                     | 21 MAR 2024 | Withdrawn | print                | view               |  |
|             |                                                  |           | Year 11 | Southern Cross School of Distance Education | 19 FEB 2024 | Approved  | print                | view               |  |
|             |                                                  |           | Year 11 | Southern Cross School of Distance Education | 19 MAR 2024 | Approved  | print                | view               |  |
|             |                                                  |           | Year 11 | Southern Cross School of Distance Education | 7 FEB 2024  | Approved  | print                | view               |  |
|             |                                                  |           | Year 12 | Southern Cross School of Distance Education | 9 MAY 2023  | Approved  | print                | view               |  |
|             |                                                  |           | Year 11 | Southern Cross School of Distance Education | 19 FEB 2024 | Withdrawn | print                | view               |  |
|             |                                                  | ,         | Year 11 | Dubbo School of Distance Education          | 5 FEB 2024  | Approved  | print                | view               |  |
|             |                                                  |           | Year 11 | Dubbo School of Distance Education          | 2 FEB 2024  | Approved  | print                | view               |  |
|             |                                                  |           | Year 11 | Dubbo School of Distance Education          | 5 FEB 2024  | Approved  | print                | view               |  |
|             |                                                  |           | Year 11 | Dubbo School of Distance Education          | 5 FEB 2024  | Approved  | print                | view               |  |

## 5. Student Course Information

### 5.1 Classes

The following information is available in **Classes.** 

|             |           |                                    |            |         |           |               |         |                   | 20 M/0K 2024 14.45 |
|-------------|-----------|------------------------------------|------------|---------|-----------|---------------|---------|-------------------|--------------------|
| My School   |           |                                    |            |         |           |               |         |                   | Year: 2024 v       |
| Supervisors | CLASSES : | Lachlan BROWN - Year 11 - 2024     |            |         |           |               |         |                   |                    |
| Enrolments  | Faculty   | Course                             | Class      | Teacher | WorkPhone | Email Address | Returns |                   |                    |
| Continuing  | Languages | Stage 6 Japanese Beginners Year 11 | JA11B.RM02 |         |           |               | 2/8     | Curriculum Report | Student Planner    |
| Classee     |           |                                    |            |         |           |               |         |                   |                    |
| Classes     |           |                                    |            |         |           |               |         |                   |                    |

- List of **courses** the student is currently studying at our school
- The **teacher's** name and **contact details**
- The return rates for each course (this fraction represents the weekly work returned in relation to the active weeks the student has been enrolled. E.g., 5/6 indicates the child has completed 5 of the expected 6 weeks of work).
- o Links to the Curriculum Report and Student Planner

### 5.2 Curriculum Report

A record of the work the student has submitted and the feedback they have received from their teacher. The curriculum report provides the following details for each student:

- Course name (if enrolled in more than one subject, all resources will be included)
- Learning Activity (LA) number and resource (i.e. the sequence and name of the activity for each week)
- o Date sent/returned/marked
- Student Feedback given by their teacher once marked

| Curriculum Report for                 |     | (Year 11)                                 |                              |              |                  |                |
|---------------------------------------|-----|-------------------------------------------|------------------------------|--------------|------------------|----------------|
| Course                                | LAN | o Resource                                | Student<br>Feedback          | Date<br>Sent | Date<br>Returned | Date<br>Marked |
| Stage 6 Japanese Beginners<br>Year 11 | [0] | Hiragana/Katakana chart                   |                              | 28 FEB 2024  |                  |                |
| Stage 6 Japanese Beginners<br>Year 11 | [0] | Nihonshock.com chart                      |                              | 28 FEB 2024  |                  |                |
| Stage 6 Japanese Beginners<br>Year 11 | [0] | Kanji booklet-prescribed characters       |                              | 28 FEB 2024  |                  |                |
| Stage 6 Japanese Beginners<br>Year 11 | [0] | Assessment Schedule and Policy<br>booklet |                              | 28 FEB 2024  |                  |                |
| Stage 6 Japanese Beginners<br>Year 11 | (1) | Unit 1                                    | 21 FEB 24 - Student Feedback | 28 FEB 2024  |                  |                |
| Stage 6 Japanese Beginners<br>Year 11 | [2] | Unit 2                                    | 06 MAR 24 - Student Feedback | 28 FEB 2024  | 4 MAR 2024       | 7 MAR 2024     |
| Stage 6 Japanese Beginners<br>Year 11 | [3] | Unit 3                                    | 07 MAR 24 - Student Feedback | 28 FEB 2024  | 6 MAR 2024       | 8 MAR 2024     |
| Stage 6 Japanese Beginners<br>Year 11 | [4] | Unit 4                                    |                              | 28 FEB 2024  |                  |                |
| Stage 6 Japanese Beginners<br>Year 11 | [5] | Unit 5                                    |                              | 28 FEB 2024  |                  |                |
| Stage 6 Japanese Beginners<br>Year 11 | [6] | Unit 6                                    |                              | 28 FEB 2024  |                  |                |
| Stage 6 Japanese Beginners<br>Year 11 | [7] | Unit 7                                    |                              | 28 FEB 2024  |                  |                |
| Stage 6 Japanese Beginners<br>Year 11 | [8] | Unit 8                                    |                              | 28 FEB 2024  |                  |                |

The curriculum report will allow you to track student progress in the course(s). It provides a record of student application and work submission frequency in the course.

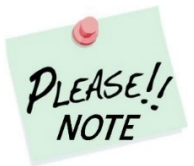

The **Student Feedback** comments in the Curriculum Report may only reflect a summary of the overall feedback provided to the student by his/her teacher via Canvas or paper-based work. The amount of detail will vary according to the course.

### 5.3 Student Planner

A schedule of the work the student is required to complete and when it needs to be completed. It is a dynamic document which will automatically update when changes are made.

# Student Learning Planner 2024 Stage 6 Japanese Beginners Year 11

### Student.

| Term        | Week | LA | Learning Plan | Start        | Submitted  | Completed  |
|-------------|------|----|---------------|--------------|------------|------------|
|             | 1    | 1  | Unit 1        | 29 JAN 2024  |            |            |
|             | 2    | 2  | Unit 2        | 5 FEB 2024   | 4 MAR 2024 | 7 MAR 2024 |
|             | 3    | 3  | Unit 3        | 12 FEB 2024  | 6 MAR 2024 | 8 MAR 2024 |
| TERM 1      | 4    | 4  | Unit 4        | 19 FEB 2024  |            |            |
|             | 5    | 5  | Unit 5        | 26 FEB 2024  |            |            |
|             | 6    | 6  | Unit 6        | 4 MAR 2024   |            |            |
| 29 JAN 2024 | 7    | 7  | Unit 7        | 11 MAR 2024  |            |            |
| 12 APR 2024 | 8    | 8  | Unit 8        | 18 MAR 2024  |            |            |
|             | 9    | 9  | Unit 9        | 25 MAR 2024  |            |            |
|             | 10   | 10 | Unit 10       | 1 APR 2024   |            |            |
|             | 11   | 11 | Unit 11       | 8 APR 2024   |            |            |
|             | 4    | 40 | 155.40        | 20 4 00 2024 |            |            |

## 5.4 Reports

Semester 1 and 2 student school reports can be accessed from here.

| My School                      |                                                                                                    |
|--------------------------------|----------------------------------------------------------------------------------------------------|
| Supervisors                    | REPORTS : Graduated - 2024                                                                         |
| Enrolments                     | Printable Reports :                                                                                |
| Continuing                     |                                                                                                    |
|                                | Print Semester 1 - 2023 (Published 30 JUN 2023)<br>Print Semester 2 - 2023 (Published 21 SEP 2023) |
| Classes<br>Markbook<br>Reports | Print Semester 1 - 2022 (Published 24 JUN 2022)<br>Print Semester 2 - 2022 (Published 28 OCT 2022) |

## 5.5 Register

The register shows any NESA warning letters issued.

| My School                                      | REGISTER     | : Crystal             | BALL - Year 9 - 2022                                   |    |                            |                       |            |                |
|------------------------------------------------|--------------|-----------------------|--------------------------------------------------------|----|----------------------------|-----------------------|------------|----------------|
| Supervisors                                    | Incident H   | istory                |                                                        |    |                            |                       |            |                |
| Enrolments                                     | Date         | ID                    | Category                                               |    | Course                     |                       |            |                |
| Continuing                                     | 27 OCT 2022  | 6103408<br>Non-Comple | NESA warning letters<br>tion letter - RoSA (Full time) |    | Training Co<br>Print Non ( | ourse C<br>Completion | RoSA cours | se (Full time) |
| Crystal BALL<br>Classes<br>Markbook<br>Reports | Active Ir    | ncident               | Completed Incident                                     |    |                            |                       |            |                |
| Register                                       | Incident Sum | mary                  |                                                        | T1 | T2                         | Т3                    | <b>T</b> 4 | Total          |
| Attendance<br>Communication                    | NESA warning | ) letters             |                                                        | 0  | 0                          | 0                     | 1          | 1              |

### 5.6 Attendance

A record of the student's attendance in face-to-face lessons, online/telephone lessons, visits by teachers etc. There is additional information related to attendance activities related to Distance Education.

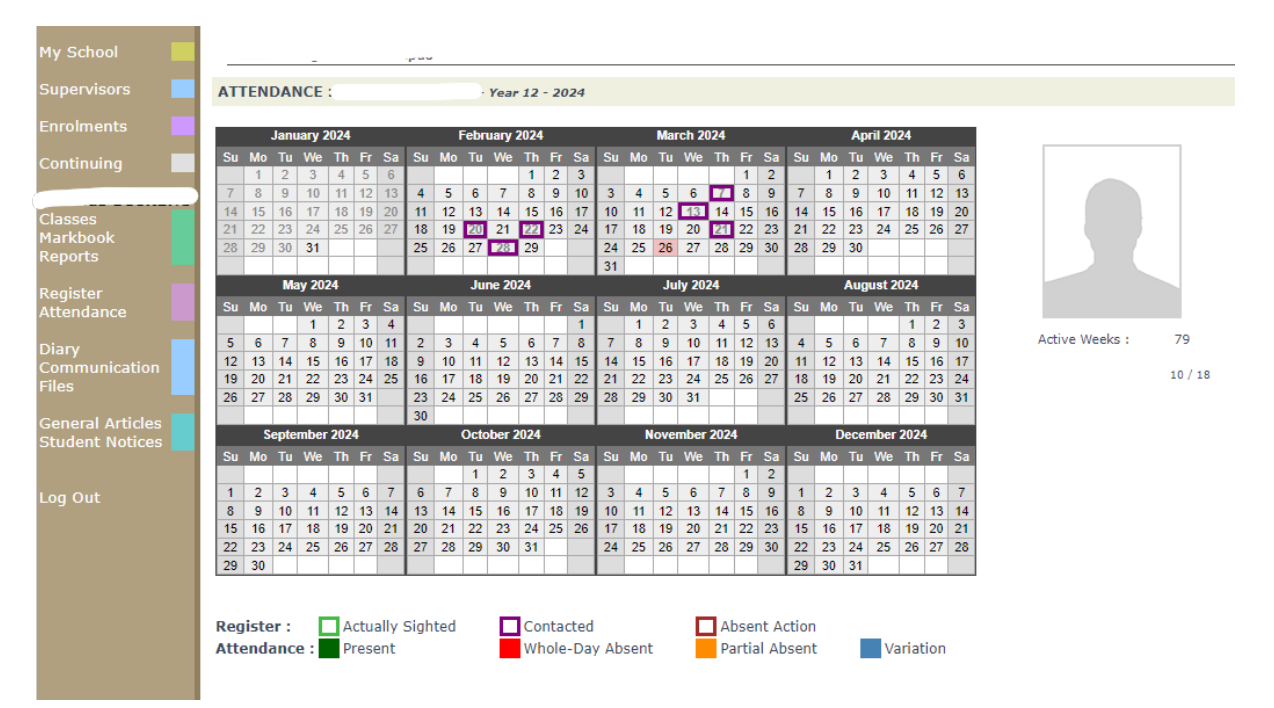

## 5.7 Communication

An overview of the student's course communications including the type and date of communication.

| My School                      |                   |                                          |                                                                                                    |
|--------------------------------|-------------------|------------------------------------------|----------------------------------------------------------------------------------------------------|
|                                | COURSE COMMU      | NICATION : - Year 12 - 2024              |                                                                                                    |
|                                | Updated           | Course                                   | Engagements / Actions                                                                                                    |
| Continuing                     | 20 FEB 2024 10:08 | Stage 6 Entertainment Industry 240 hours | 22 FEB 2024 09:53 - Email Students (this will SEND an email)<br>20 FEB 2024 10:6 - Phone call received<br>02 FEB 2024 09:49 - Email Students (this will SEND an email)                                                                                                    |
| Classes<br>Markbook<br>Reports |                   |                                          | 13 DEC 2023 16:56 - Email Students (this will SEND an email)<br>11 DEC 2023 12:55 - Email Students (this will SEND an email)<br>20 NOV 2023 12:42 - Email Students (this will SEND an email)<br>06 NOV 2023 80:59 - Email Students (this will SEND an email)<br>30 OCT 2023 12:46 - Email students (Record only WILL NOT send<br>email)<br>20 OCT 2023 11:45 - Email Students (this will SEND an email) |
| Register<br>Attendance         |                   |                                          | 20 OCT 2023 11:25 - Ernail Students (Inis win Serior an ernan)<br>13 OCT 2023 11:43 - Email students (Record only WILL NOT send email)<br>13 OCT 2023 11:06 - Email Students (this will SEND an email)<br>10 OCT 2023 13:48 - Email students (Record only WILL NOT send email)                                                                                                    |
| Diary                          |                   |                                          |                                                                                                    |

## 6. Continuation of Enrolment into the Next Year

Select **Continuing** from the from the navigation menu.

Instructions are displayed at the top right of the screen.

| My School                           |                                                    |                   |              |                                                                                                    |       |         |            |            | Year: 2024 v |
|-------------------------------------|----------------------------------------------------|-------------------|--------------|----------------------------------------------------------------------------------------------------|-------|---------|------------|------------|--------------|
| Supervisors                         | CONTINUING ENROLMENTS 2                            |                   |              |                                                                                                    |       |         |            |            |              |
| Enrolments 2                        | Search for Continuing Enrol                        | ments Last Name : | tan x Search | Please indicate whether the students listed will be continuing their enrolment for the following year by clicking YES or NO. This can only be done once:<br>10 You require a change on a student's continuing enrolment, please enablishe school.<br>10 You are unsure, please base basis. |       |         |            |            |              |
| Classes<br>Markbook<br>Reports      | [ Recently Updated ] Found 22 Enrole Grade Student | ments             | DE School    | Course                                                                                                    | Class | Updated | Updated By | Continuing | Reason       |
| Register                            | Year 11                                            |                   | NSL          | Korean Beginners - Preliminary                                                                                                    |       |         |            |            |              |
| Attendance                          | Year 11                                            |                   | NSL          | German Beginners - Preliminary                                                                                                    |       |         |            | Yes        |              |
| Diary<br>Communication<br>Files     | Year 11                                            |                   | SXDE         | Stage 6 Software Engineering - Year 11                                                                                                    |       |         |            | No         |              |
|                                     | Year 11                                            |                   | SXDE         | Stage 6 Software Engineering - Year 11                                                                                                    |       |         |            | <b>v</b>   |              |
|                                     | Year 11                                            |                   | SXDE         | Stage 6 Software Engineering - Year 11                                                                                                    |       |         |            | <b>~</b>   |              |
| General Articles<br>Student Notices | Year 11                                            |                   | DUBBO        | Stage 6 Engineering Studies Year 11                                                                                                    |       |         |            | <b>~</b>   |              |
|                                     | Year 11                                            |                   | DUBBO        | Stage 6 Japanese Beginners Year 11                                                                                                    |       |         |            | ~          |              |
|                                     | Year 11                                            |                   | DUBBO        | Stage 6 Visual Arts Year 11                                                                                                    |       |         |            | ~          |              |

### Features of this table:

- Searches can be performed to select smaller groups of students e.g. Grade Year 11
- The information regarding continuing enrolments can be viewed from this page
   If the student is continuing Yes/No
- Updated this indicates the date and time the information for this course was updated
- **Updated by** when updated via the Distance Education School main database (DEMS) the login name for the school is entered e.g. [DSODE]
- Changes can be made by the Distance Education School if notified by the home school and will reflect the status of each student on the school portal
- If a school believes that the status of a student is incorrect, they will need to contact the Distance Education School to update.

## 7. Logging out of the Portal

Click Log Out to end your session.

#### **IMPORTANT NOTICE:**

The Millennium/DEMS School Portal is a password protected online resource for schools. It is, therefore, of extreme importance that the password is **NOT** shared or disclosed to any third-party persons or groups. The password is to be used to access the Portal by the school Principal and Supervisor(s) of the Distance Education student(s) at your school. Distance Education schools reserve the right to deactivate/suspend a schools' access to the Portal following any disclosure of passwords and/or access to third party persons or groups.